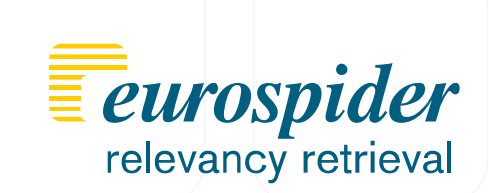

# LEXspider Installation auf Android

27. November 2014

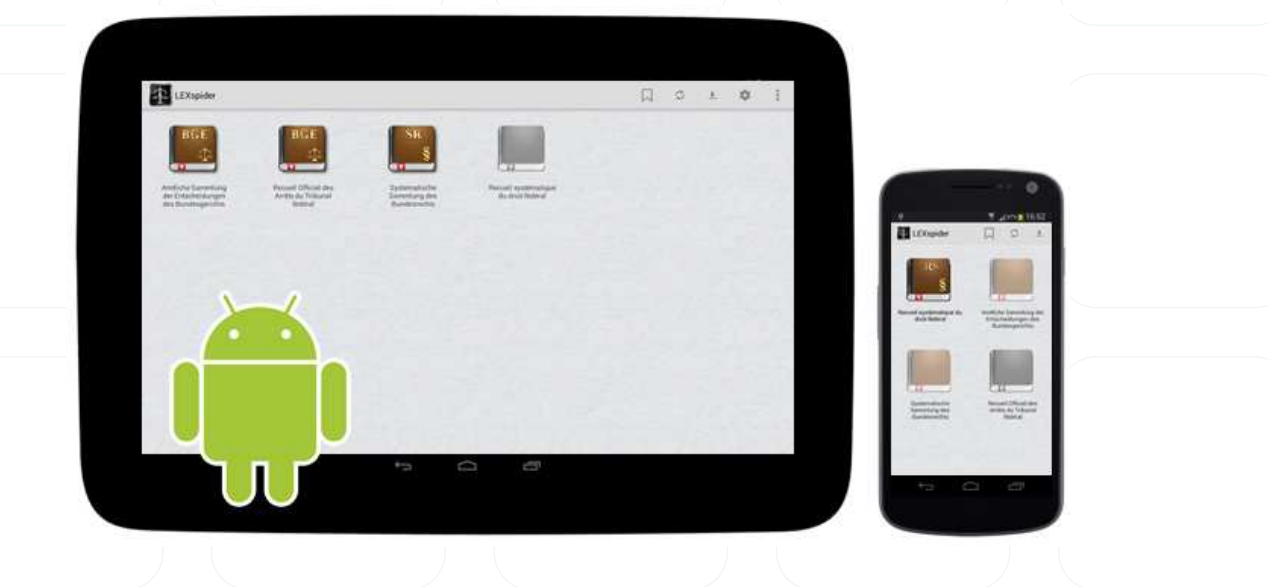

Tel. +41 43 255 25 25 Fax +41 43 255 25 26 info@eurospider.com www.eurospider.com

Eurospider Information Technology AG Schaffhauserstrasse 18 CH-8006 Zürich Switzerland

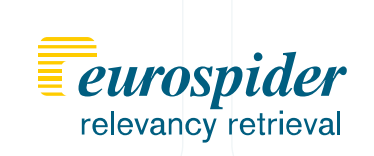

#### Schritt 1

Im Google Play Store "LEXspider" suchen

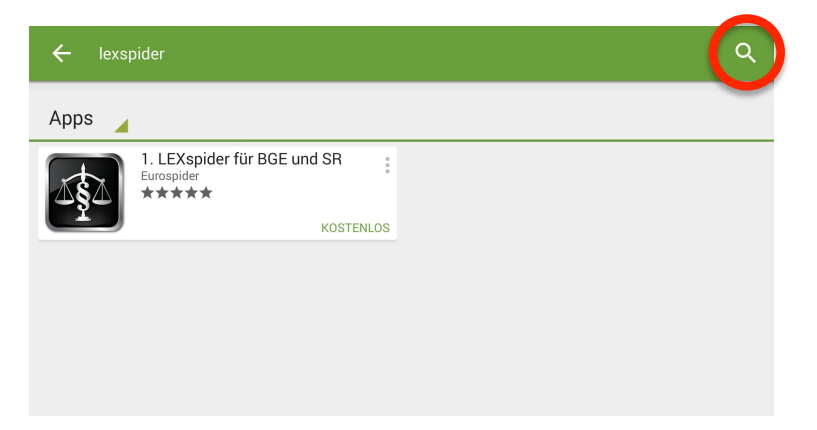

### Schritt 2

LEXspider installieren

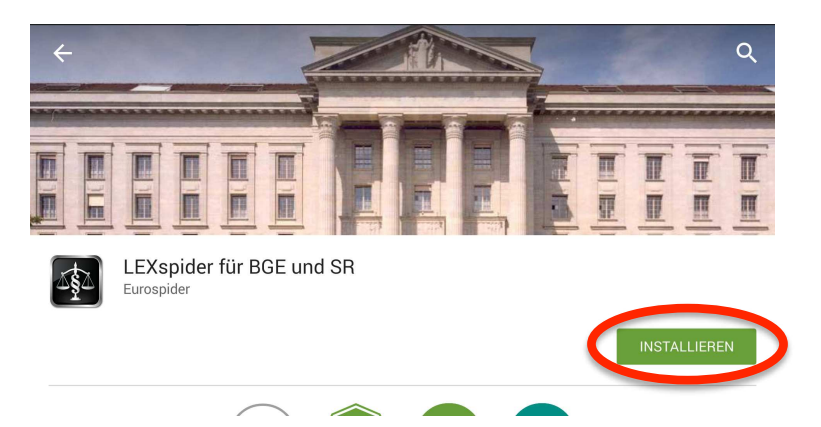

## Schritt 3

LEXspider-App öffnen

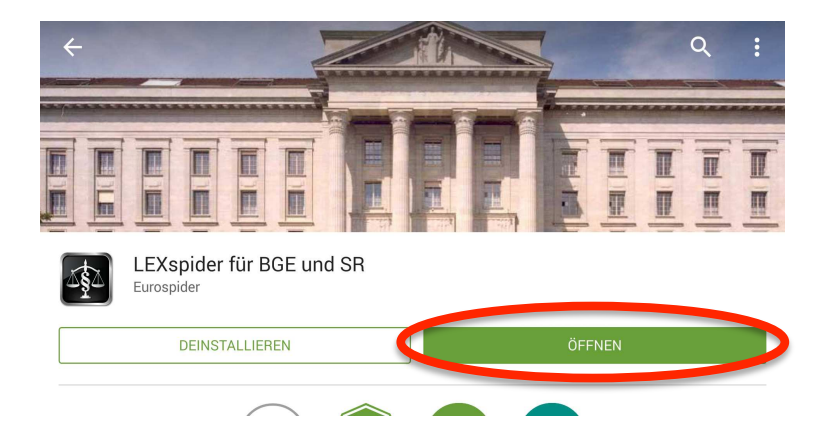

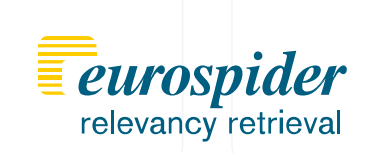

#### Schritt 4

Gewünschte Sammlung wählen

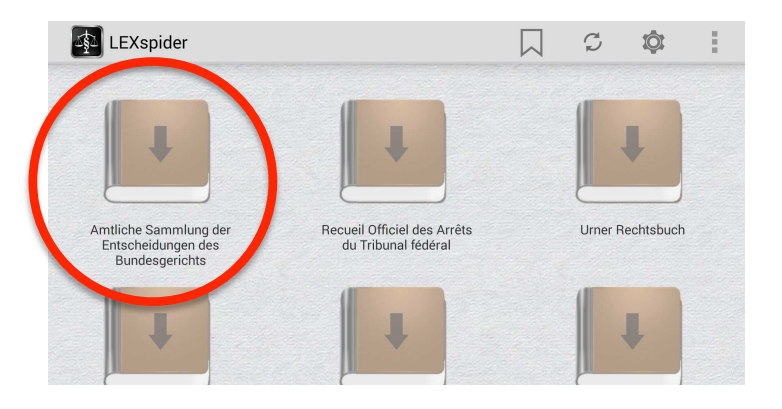

#### Schritt 5

Sammlung laden

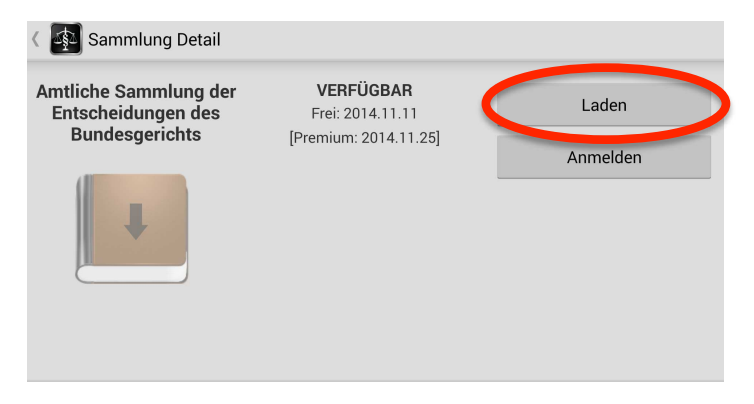

#### Schritt 6

Weitere Gratissammlungen herunterladen oder bei Einstellungen Anmelden

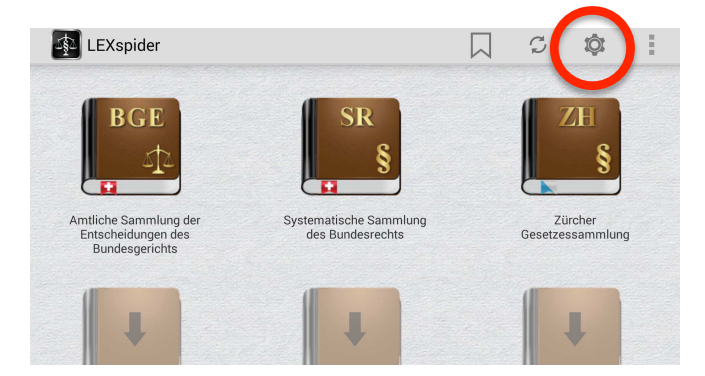

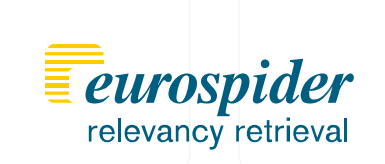

#### Schritt 7

Mit E-Mailadresse und Passwort anmelden

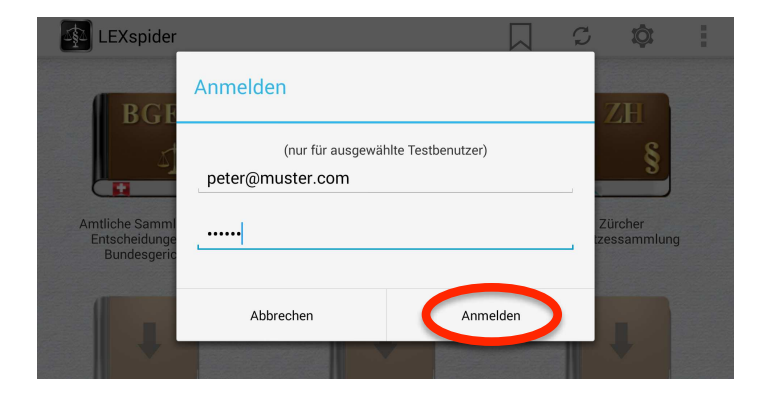

#### Schritt 8

Nach dem Synchronisieren sehen Sie die neueren Premium-Kollektionen.

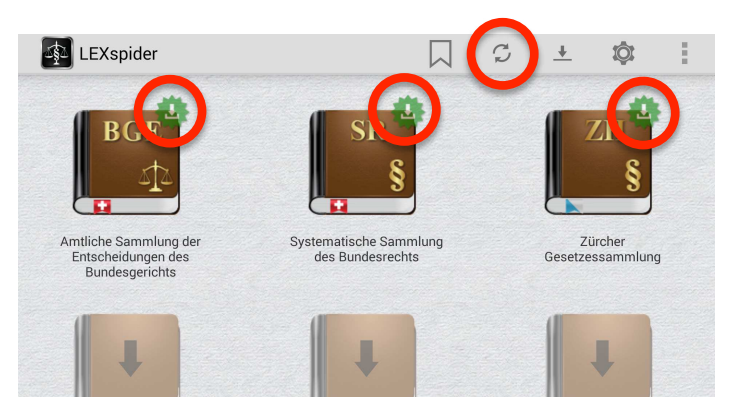

#### Schritt 9

Die Gratisversion können Sie öffnen, entfernen oder mit der Premium-Version ersetzen.

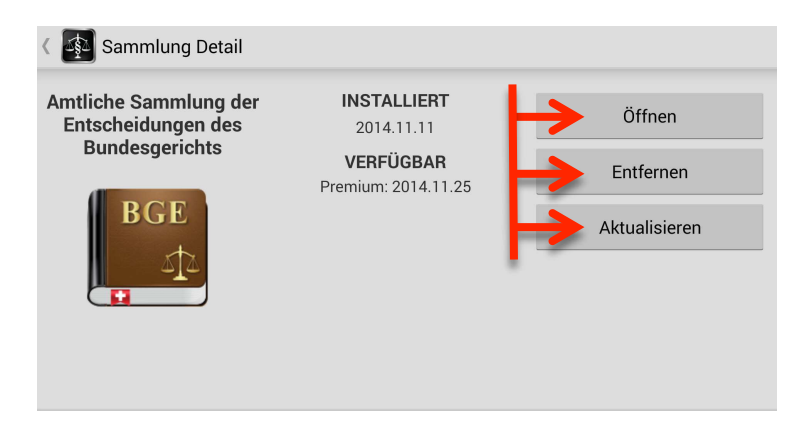

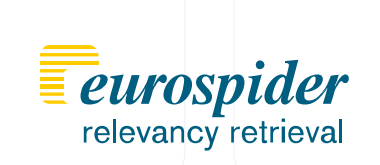

#### Schritt 10

Die Gratisversion ist installiert, eine neuere Premium-Kollektion ist verfügbar.

| < 🚳 Sammlung Detail         |                                  |               |
|-----------------------------|----------------------------------|---------------|
| Zürcher<br>Gesetzessammlung | <b>INSTALLIERT</b><br>2014.11.17 | Öffnen        |
| ZH                          | VERFÜGBAR<br>Premium: 2014.11.25 | Entfernen     |
| §                           |                                  | Aktualisieren |
|                             |                                  |               |
|                             |                                  |               |

#### Schritt 11

Die neuste verfügbare Version ist heruntergeladen und kann geöffnet werden.

| 🔇 🚳 Sammlung Detail                           |                                  |           |
|-----------------------------------------------|----------------------------------|-----------|
| Systematische<br>Sammlung des<br>Bundesrechts | <b>INSTALLIERT</b><br>2014.11.25 | Öffnen    |
| SR<br>§                                       |                                  | Entfernen |

#### Schritt 12

Der Info-Button enthält nützliche Hinweise.

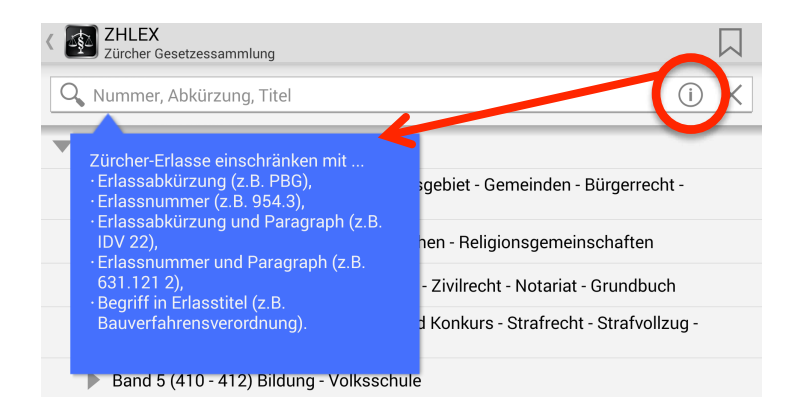

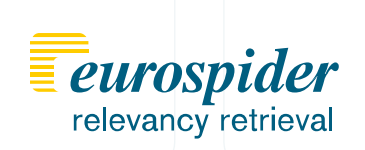

#### Schritt 13

Mit BV16 den Artikel 16 der Bundesverfassung nachschlagen.

| SR<br>Systematische Sammlung des Bundesrechts    |       |
|--------------------------------------------------|-------|
| Q BV 16                                          | (i) X |
| Landesrecht                                      |       |
| ▼ 1 Staat - Volk - Behörden<br>1 2 3 4 5 6 7 8 9 | 0     |
| q w e r t z u i o                                | p     |
| asdfghjkl                                        |       |
| t y x c v b n m                                  |       |
| Sym , Ö                                          | ffnen |

#### Schritt 14

Mit hinauf und herunter Wischen in der Bundesverfassung navigieren.

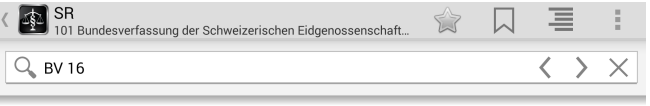

Art. 16 Meinungs- und Informationsfreiheit

 $^{1}$  Die Meinungs- und Informationsfreiheit ist gewährleistet.

 $^{\rm 2}$  Jede Person hat das Recht, ihre Meinung frei zu bilden und sie ungehindert zu äussern und zu verbreiten.

 $\frac{3}{2}$  Jede Person hat das Recht, Informationen frei zu empfangen, aus allgemein

| <. I |     |
|------|-----|
| ļ    | , I |

#### Schritt 15

Das Inhaltsverzeichnis von links in den Bildschirm hineinziehen.

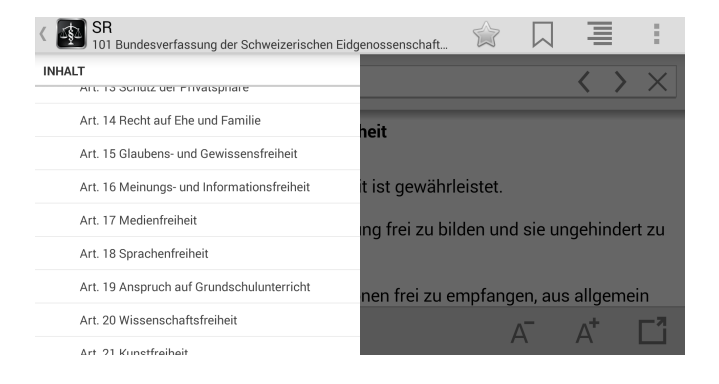